## 【税费支付】单一窗口标准版税费支付系统-税费支付流程

中国国际贸易单一窗口 1周前

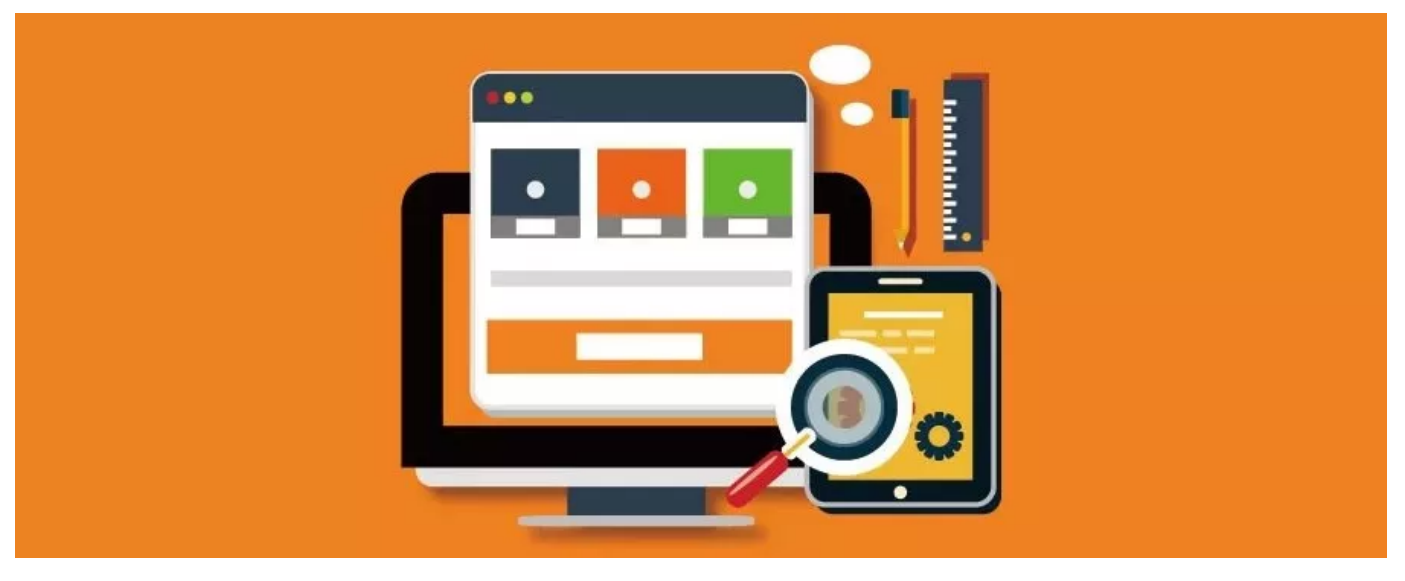

! 重要提示!

## 必须完成单一窗口标准版用户注册,请参考本期第一篇内容【用户注册】

第一步

| 将操作员IC卡或IKEY连接到电脑中,点击"卡介质 | "方式,输入卡密码,点击登录。            |
|---------------------------|----------------------------|
|                           | 世提范 政策法规 标准版应用 <u>我要办事</u> |
| stanta .                  | 用户登录                       |
| 0-0-0                     | 账号登录   卡介质                 |
|                           | Darres                     |
|                           |                            |
|                           | Compared a loss            |
|                           |                            |

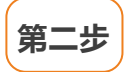

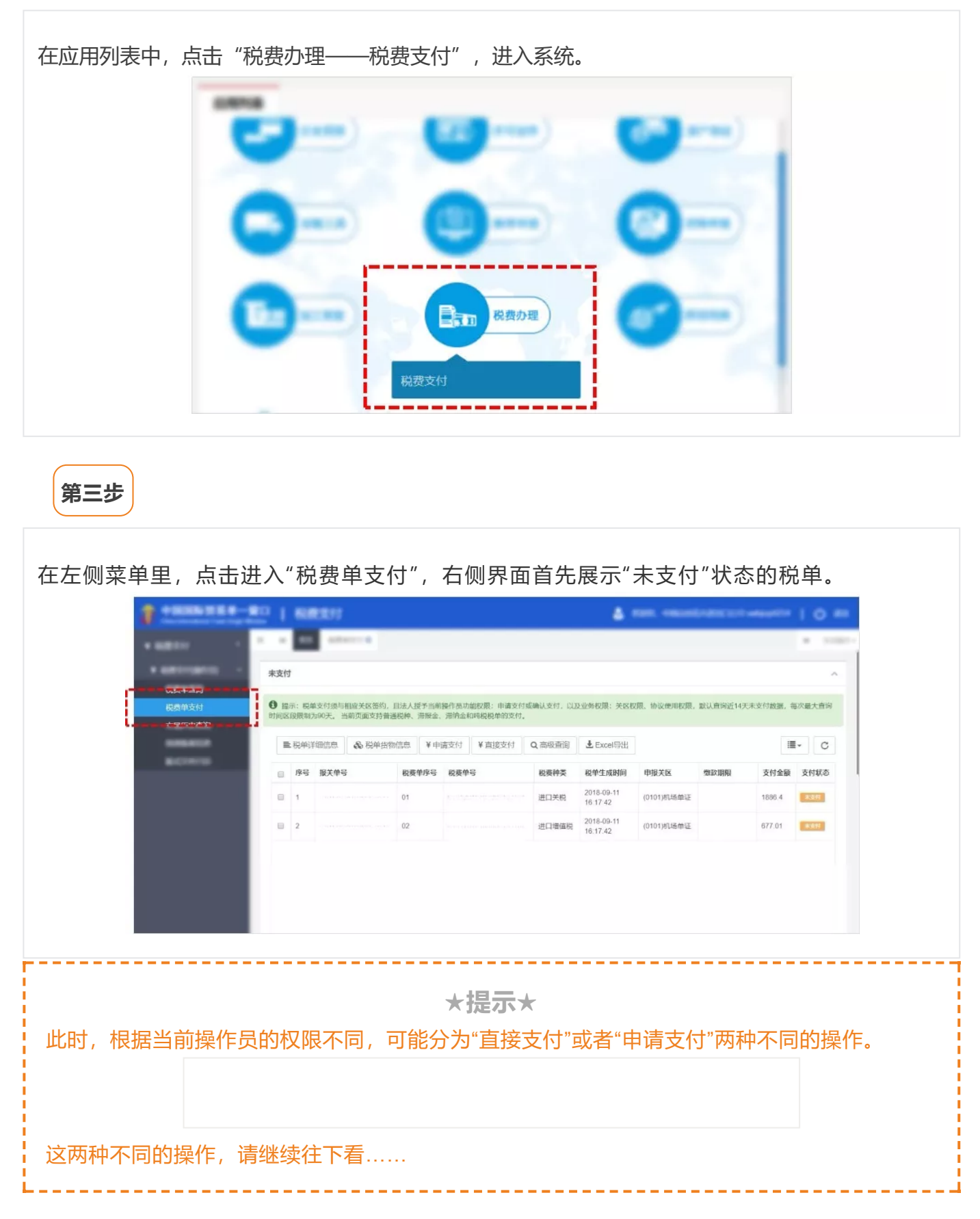

| 9/25         |                        | 単 中        | 国际页勿早一团口 |         |          |
|--------------|------------------------|------------|----------|---------|----------|
|              |                        |            |          |         |          |
|              |                        |            |          |         |          |
|              |                        |            |          |         |          |
|              |                        |            |          |         |          |
|              |                        |            |          |         |          |
|              |                        |            |          |         |          |
|              |                        |            |          |         |          |
|              |                        |            |          |         |          |
|              |                        |            |          |         |          |
|              |                        |            |          |         |          |
|              |                        |            |          |         |          |
|              |                        |            |          |         |          |
|              |                        |            |          |         |          |
|              |                        |            |          |         |          |
| ▶在弹出的        | 的税费支付对话框中。             | ,选择打印缴款单   | 位名称后,点击  | 蓝色排     | 安钮。      |
|              |                        |            |          | ,       |          |
|              |                        |            |          |         |          |
|              |                        |            |          |         |          |
|              |                        |            |          |         |          |
|              |                        |            |          |         |          |
|              |                        |            |          |         |          |
|              |                        |            |          |         |          |
|              |                        |            |          |         |          |
|              |                        |            |          |         |          |
|              |                        |            |          |         |          |
|              |                        |            |          |         |          |
|              |                        |            |          |         |          |
|              |                        |            |          |         |          |
|              |                        |            |          |         |          |
|              |                        |            |          |         |          |
|              |                        |            |          |         |          |
|              |                        |            |          |         |          |
|              |                        |            |          |         |          |
|              |                        |            |          |         |          |
|              |                        |            |          |         |          |
|              |                        |            |          |         |          |
|              |                        |            |          |         |          |
|              |                        |            |          |         |          |
| <b>是示:</b> 下 | 拉菜单中显示的"1-申            | 3报单位、2-消费  | 使用单位、3-收 | 发货人",是该 | 票报关单内的三家 |
| 单位。此:        | 处选择的打印缴款单 <sup>4</sup> | 位,就是版式文件   | (又称缴款书)  | 打印出来的缴款 | 次单位名称!   |
|              |                        |            |          |         |          |
|              |                        |            |          |         |          |
|              |                        |            |          |         |          |
| ▶勾选协ì        | 义 (不同开户银行的)            | 办议不同 , 请根据 | 您的实际情况选  | 择),点击   | 蓝色按钮即    |
| J.           |                        |            |          |         |          |
|              |                        |            |          |         |          |
|              |                        |            |          |         |          |
|              |                        |            |          |         |          |
|              |                        |            |          |         |          |
|              |                        |            |          |         |          |
|              |                        |            |          |         |          |
|              |                        |            |          |         |          |
|              |                        |            |          |         |          |
|              |                        |            |          |         |          |
|              |                        |            |          |         |          |
|              |                        |            |          |         |          |
|              |                        |            |          |         |          |

| ▶ 在右侧界面中, 勾选"未支付"状态的税单, 点击界面的 | 白色按钮。 |
|-------------------------------|-------|
| ▶在弹出的税费支付对话框中,选择打印缴款单位名称后,点击  | 蓝色按钮。 |

1 1 1

|                                              |                         |                              | 1.17                          |                 |                                                                                                    |                              |                  |
|----------------------------------------------|-------------------------|------------------------------|-------------------------------|-----------------|----------------------------------------------------------------------------------------------------|------------------------------|------------------|
|                                              |                         |                              |                               |                 |                                                                                                    |                              |                  |
|                                              |                         |                              |                               |                 |                                                                                                    |                              |                  |
|                                              |                         |                              |                               |                 |                                                                                                    |                              |                  |
|                                              |                         |                              |                               |                 |                                                                                                    |                              |                  |
|                                              |                         |                              |                               |                 |                                                                                                    |                              |                  |
|                                              |                         |                              |                               |                 |                                                                                                    |                              |                  |
|                                              |                         |                              |                               |                 |                                                                                                    |                              |                  |
|                                              |                         |                              |                               |                 |                                                                                                    |                              |                  |
|                                              |                         |                              |                               |                 |                                                                                                    |                              |                  |
|                                              |                         |                              |                               |                 |                                                                                                    |                              |                  |
|                                              |                         |                              |                               |                 |                                                                                                    |                              |                  |
|                                              |                         |                              |                               |                 |                                                                                                    |                              |                  |
|                                              |                         |                              |                               |                 |                                                                                                    |                              |                  |
|                                              |                         |                              |                               |                 |                                                                                                    |                              |                  |
|                                              |                         |                              |                               |                 |                                                                                                    |                              |                  |
|                                              |                         |                              |                               |                 |                                                                                                    |                              |                  |
|                                              |                         |                              |                               |                 |                                                                                                    |                              |                  |
|                                              |                         |                              |                               |                 |                                                                                                    |                              |                  |
| ▶勿选协议                                        | (不同开户组                  | 只行的协议不                       | 同                             | 你的实际情况          | このでである。 しんしょう しんしょう しんしょ しんしょ | ŧ                            | <b>莜</b> 佑 按 知 日 |
| 可。                                           |                         |                              |                               |                 |                                                                                                    |                              |                  |
|                                              |                         |                              |                               |                 |                                                                                                    |                              |                  |
|                                              |                         |                              |                               |                 |                                                                                                    |                              |                  |
|                                              |                         |                              |                               |                 |                                                                                                    |                              |                  |
|                                              |                         |                              |                               |                 |                                                                                                    |                              |                  |
|                                              |                         |                              |                               |                 |                                                                                                    |                              |                  |
|                                              |                         |                              |                               |                 |                                                                                                    |                              |                  |
|                                              |                         |                              |                               |                 |                                                                                                    |                              |                  |
|                                              |                         |                              |                               |                 |                                                                                                    |                              |                  |
|                                              |                         |                              |                               |                 |                                                                                                    |                              |                  |
|                                              |                         |                              |                               |                 |                                                                                                    |                              |                  |
|                                              |                         |                              |                               |                 |                                                                                                    |                              |                  |
|                                              |                         |                              |                               |                 |                                                                                                    |                              |                  |
|                                              |                         |                              |                               |                 |                                                                                                    |                              |                  |
|                                              |                         |                              |                               |                 |                                                                                                    |                              |                  |
|                                              |                         |                              |                               |                 |                                                                                                    |                              |                  |
|                                              |                         |                              |                               |                 |                                                                                                    |                              |                  |
|                                              |                         |                              |                               |                 |                                                                                                    |                              |                  |
|                                              |                         |                              |                               |                 |                                                                                                    |                              |                  |
|                                              | 2                       | 运付星一样                        | 的2 即刍                         | 培下亚还右           | 牛團要揭作                                                                                                    | 田为现在                         | 形的口里站            |
| <b>提示:</b> 这些                                | 些操作与直接<br>请"            | 支付是一样                        | 的?别急,                         | 接下来还有           | 步骤要操作。                                                                                                    | 因为现在                         | 税单只是被            |
| <b>提示:</b> 这些<br>提交了"申·                      | 些操作与直接<br>请"            | 支付是一样                        | 的? 别急,                        | 接下来还有           | 步骤要操作。                                                                                                    | 因为现在                         | 税单只是被            |
| <b>提示:</b> 这些<br>提交了"申 <sup>·</sup><br>▶在税费单 | 些操作与直接<br>请"<br>支付界面的T  | <mark>支付是一样</mark><br>下方,支付处 | <mark>的? 别急</mark> ,<br>理中的列表 | 接下来还有           | <sup>*</sup> 步骤要操作。<br>才提交了申请                                                                                                    | 」<br>因为现在<br>的税单(状           | 税单只是被            |
| 提示:这些提交了"申·<br>▶在税费单                         | 些操作与直接<br>请"<br>.支付界面的ヿ | 支付是一样<br>下方,支付处              | <mark>的? 别急</mark> ,<br>理中的列表 | 接下来还有<br>中,勾选刚才 | 。<br>步骤要操作。<br>才提交了申请                                                                                                    | , <mark>因为现在</mark><br>的税单(状 | 税单只是被<br>态为"等待3  |

▶此时界面弹出提示如下图,点击"是"即可完成支付。

## 需要重新支付的,请参考下列方法

▼

▶在左侧菜单里,点击进入"税费单支付",在右侧界面的下半部分——**支付处理中。** ▶查找状态为"支付失败"的税单。勾选后,点击 白色按钮。
\* 接下来的支付操作方法,请参考上文。

L

https://mp.weixin.qq.com/s/IkT9XpkDXXSZxAX4wJDzSw